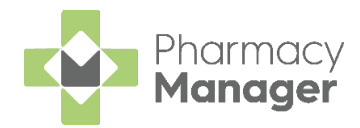

# Pharmacy Manager 12.7 Release Guide

## **Summary of Changes**

Pharmacy Manager release 12.7 introduces the following features:

#### **All Countries**

- Enhancement to Stock Adjustment Functionality You are now asked to enter a stock adjustment reason when adjusting stock levels from the Stock Inventory screen. See Enhancements to Stock Adjustment.
- Low Stock Tile We have added a Low Stock tile to the Stock Inventory screen. See Low Stock Tile.
- Updated Column Header Icon (eMessages Screen) We have updated the Delivery column header icon on the eMessages screen. See <u>Updated Column Header</u>.
- **MDS Community Patient Grouping** Care homes can now be set up as a **Community Patient Group** allowing organisation of community patients. See <u>MDS Community Patient Grouping</u>.

#### **Scotland Only**

• Pharmacy First Phase 2 Enhancements (Allowed Outcomes) – We have introduced functionality that will limit outcomes to only those allowed on the specific UCF service. See <u>Allowed Outcomes</u>.

#### **Wales Only**

 National MAR Chart – We have introduced a national MAR chart for all MDS patients in Wales. See <u>National MAR Chart</u>.

#### **Integrated Functionality**

• **Pro Delivery Manager Integration Phase 2 Enhancements** – We have increased the number of prescriptions you can send to Pro Delivery Manager (PDM) at the same time.

**Note** – For more information on integrating your Pro Delivery Manager account with **Pharmacy Manager**, contact your account manager. <u>Click here to view our Pro Delivery Manager</u> <u>partner page</u>.

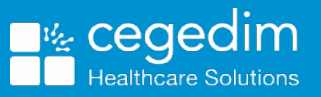

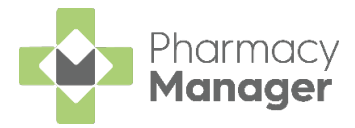

# Enhancements to Stock Adjustment Functionality

When **Qualified stock adjustments** is enabled within **Pharmacy Manager**, you are now asked to enter a **Stock Adjustment Reason** when adjusting stock levels from the **Stock Inventory** screen.

## **Enabling Qualified Stock Adjustments**

To enable Qualified stock adjustments:

- 1. Select Tools System Settings Pharmacy Details.
- 2. The Pharmacy Details screen displays. Select Ordering:

| Pharmacy D | etails                                  |                |             |                 |           |          |               | ×             |
|------------|-----------------------------------------|----------------|-------------|-----------------|-----------|----------|---------------|---------------|
| Pharmacy   | Licence                                 | Dispensing     | Charging    | Checking        | Products  | Ordering | Product Rules | Events        |
| Postcode   | EPS                                     | Scanr          | ner P       | atient Selecti  | on Wizard | Repeat F | Rx Leaflet    | Printing      |
| Electronic | Messaging                               | Resp           | onsible Pha | armacist        | Message   | Dynamics | Realtime B    | ackup         |
| Medication | Services                                | Patient A      | lerts       | Keystroke Re    | eduction  | Security | eMAR          | FMD           |
|            |                                         |                |             |                 |           |          | Ordering      |               |
| Stock Co   | Stock Contro<br>ntrol<br>ed stock adju  | ISTMENTS       | override (  | owing creation  | 1         |          |               |               |
| Manual     | l stock contro<br>check <u>w</u> hile I | ol<br>abelling |             |                 |           |          |               |               |
| Stock con  | trol method:                            | Balance        | •           | Detail <u>s</u> |           |          |               |               |
|            |                                         |                |             |                 |           |          |               |               |
| Fast Stoc  | k Level Adjust                          | stments        |             |                 |           |          |               |               |
|            | e Reason                                | nonto          |             |                 |           |          |               |               |
| Require    | e Note                                  |                |             |                 |           |          |               |               |
|            |                                         |                |             |                 |           |          |               |               |
|            |                                         |                |             |                 |           | <u> </u> | Cancel        | <u>A</u> pply |

- 3. Select the Stock Control tab.
- 4. From Stock Control, select the Qualified stock adjustments Qualified stock adjustments checkbox.
- 5. Select Apply

<u>A</u>pply

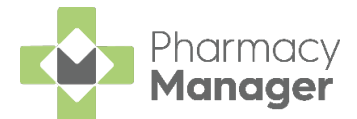

## Adjusting Total Stock – Stock Inventory Screen Total

To adjust Total Stock from the Stock Inventory screen:

1. From the Stock & Order Management 💼 screen, select Stock Inventory:

| Stock &  | & Order Ma      | nagement | i Useful Links |
|----------|-----------------|----------|----------------|
| Ordering | Stock Inventory |          |                |

2. The Stock Inventory screen displays. Find the product you wish to EDIT update. Select Edit

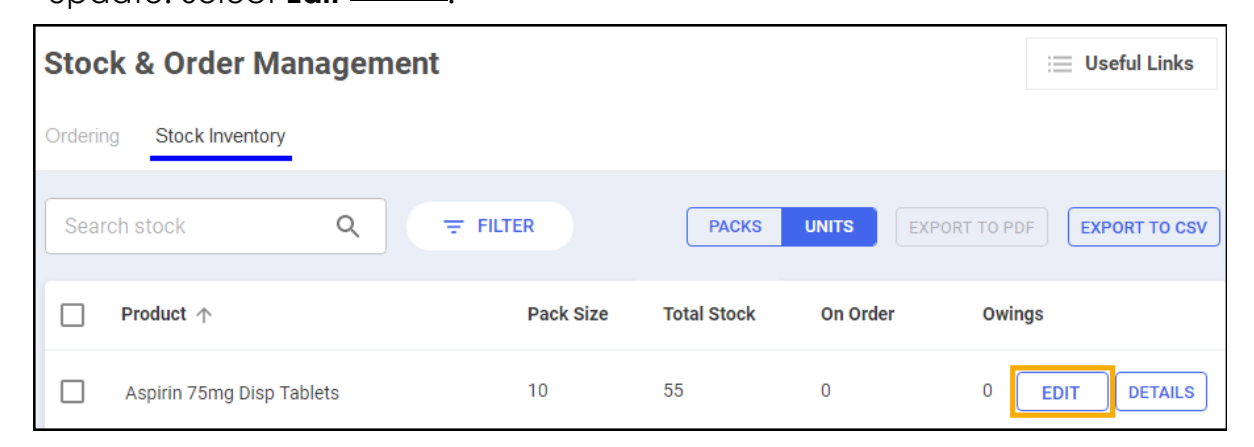

3. From Total Stock, enter the correct stock number and select Save

| SA | or press Enter            | on you    | keyboard:       |          |           |
|----|---------------------------|-----------|-----------------|----------|-----------|
|    | Product 1                 | Pack Size | Total Stock     | On Order | Owings    |
|    | Aspirin 75mg Disp Tablets | 100       | 10 packs save 😣 | 0        | 0 DETAILS |

#### **Robot Items Only**

SAVE

- 4. If the product you are updating is a Robot item, the Select a manufacturer to update screen displays.
- 5. Select the manufacturer of the product you are updating and select Save:

| Select a manufacturer to update            | ×       |
|--------------------------------------------|---------|
| Manufacturers                              | 0 packs |
| Manufacturers                              |         |
| Paracetamol 500mg Caplets, Enterprise      | SAVE    |
| Paracetamol 500mg Caplets, Waymade         |         |
| Paracetamol 500mg Caplets,                 |         |
| Paracetamol 500mg Caplets, Crescent Pharma |         |

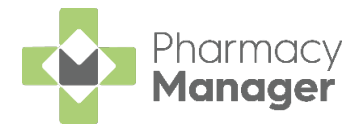

#### All Items

6. The Stock Adjustment Reason Selection screen displays. Select a Stock Adjustment Reason and select OK:

| 🙀 Stock Adju | ustment Reason Selection                   | ×                 |
|--------------|--------------------------------------------|-------------------|
| ltem:        | Simvastatin 20mg Tablets [1242981, SIM1024 | H] (Accorc Eind   |
| Reason T     | Text Rea                                   | son Co Tra        |
| 1 Increase   | e 1                                        | No                |
|              |                                            |                   |
|              | <u>A</u> dd <u>D</u> etails                | <u>O</u> K Cancel |

# Stock Inventory Screen

## Low Stock Tile - Introduction

We have added a Low Stock tile to the Stock Inventory screen.

This displays a count of the number of products within the pharmacy that are low in stock. Products are considered in low stock when the current stock level is lower than the maximum daily usage over a given time period:

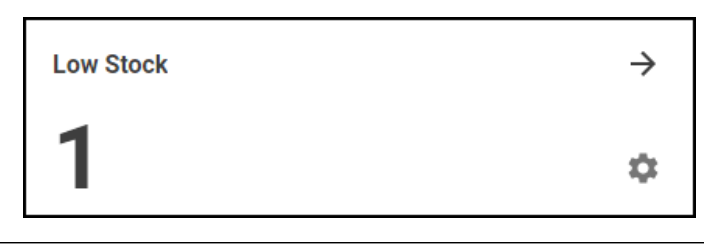

| Stock & Order Management                |                    |                                 |                |                        |             |                                   | i≣ Useful Links |
|-----------------------------------------|--------------------|---------------------------------|----------------|------------------------|-------------|-----------------------------------|-----------------|
| Ordering Stock Inventory                |                    |                                 |                |                        |             |                                   |                 |
|                                         |                    |                                 |                |                        |             |                                   |                 |
| Low Stock $\rightarrow$                 | Excess Stock       | COMING SOON                     | Dead Stock     |                        | COMING SOON | Often Owed                        | COMING SOON     |
| <b>1</b>                                | Products which are | overstocked based on your usage | Products which | are in stock, but rare | ely used    | Products which are frequently owe | ed to patients  |
| Search stock Q = FILTER                 |                    |                                 |                |                        |             | EXPORT TO PDF                     | 7 PACKS UNITS   |
| □ Product ↑                             | Pack Size          | Total Stock                     | On Order       | Owings                 | Robot Stock | Shelf Stock                       |                 |
| 1 Primary Wound Dressing Spray          | 10ml               | 0                               | 0              | D                      | 0           | Ō                                 | EDIT DETAILS    |
| 1 Primary Wound Dressing Spray          | 17ml               | 0                               | 0              | 0                      | 0           | 0                                 | EDIT DETAILS    |
| 10-Q Co-Enzyme Q10 100mg Capsules       | 30                 | 0                               | 0              | 0                      | 0           | 0                                 | EDIT DETAILS    |
| 10-Q Co-Enzyme Q10 30mg Capsules        | 30                 | 0                               | 0              | 0                      | 0           | 0                                 | EDIT DETAILS    |
| 100 M-Trate 100mg Capsules              | 30                 | 0                               | 0              | 0                      | 0           | 0                                 | EDIT DETAILS    |
| 365 Community Woundcare Pack Lge Gloves | 20                 | 0                               | 0              | 0                      | 0           | 0                                 | EDIT DETAILS    |

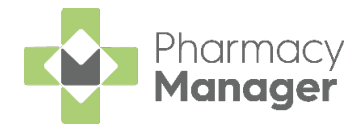

## Low Stock Tile Screen

To access the Low Stock screen:

1. Select the Low Stock tile:

| Low Stock | $\rightarrow$ |
|-----------|---------------|
| 1         | ۵             |

2. The Low Stock screen displays, showing:

| Ordering     Stock Inventory          ← Low Stock      PACKS       Preduct     Dack Size       Total Stock     Dack Size | Stock &       | Order Mana      | agement   |             |             |             |                  | $\equiv$ Useful Links |
|----------------------------------------------------------------------------------------------------|---------------|-----------------|-----------|-------------|-------------|-------------|------------------|-----------------------|
| C Low Stock                                                                                                    | Ordering      | Stock Inventory |           |             |             |             |                  |                       |
| Braduat Daak Ciza Tatal Staak Shalf Staak Dahat Staak Max Daily Usaga                                                    | ← Low         | Stock           |           |             |             |             |                  | PACKS UNITS           |
| Product Pack Size Intel Stock Shell Stock Robot Stock Max. Daily Usage                                                   | Product       |                 | Pack Size | Total Stock | Shelf Stock | Robot Stock | Max. Daily Usage |                       |
| Paravit-cf Liquid 7 0 0 0 70 DETAIL                                                                                      | Paravit-cf Li | quid            | 7         | 0           | 0           | 0           | 70               | DETAILS               |

- **Product** The product name.
- Pack Size The pack size of the product.
- **Total Stock** Your current stock of the product.
- Shelf Stock (Robot Sites only) Your current shelf stock of the product.
- Robot Stock (Robot Sites only) Your current robot stock of the product.
- Max. Daily Usage The maximum amount of the medication item that you have ever dispensed in a day.
- 3. Select **Details** to display the **Drug Details** screen.
- 4. Select the **Return arrow** to return to the **Stock Inventory** screen:

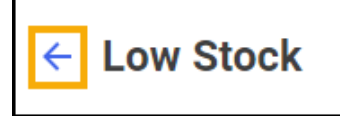

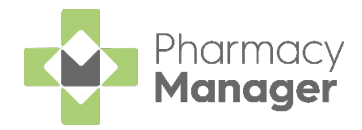

## **Configuring the Low Stock Tile**

By default, the **Low Stock** tile is set to look back over the last 90 days when calculating which products are low in stock. To configure this setting:

1. Select the **Settings** icon:

| Low Stock | $\rightarrow$ |
|-----------|---------------|
| 1         | \$            |

2. The Configure Low Stock Tile screen displays:

| Configure Low Stock Tile                                                                                  | ×                                        |
|----------------------------------------------------------------------------------------------------|------------------------------------------|
| (i) Products are considered low in stock whe<br>level is lower than the maximum daily usa<br>time period. | en the current stock<br>age over a given |
| Low Stock Calculation<br>Please enter the number of days to be used for the low                           | stock calculation.                       |
| Number of Days                                                                                            | ]                                        |
|                                                                                                    |                                          |
|                                                                                                    | SAVE                                     |

- 3. From **Number of Days**, enter the number of days to be used for the low stock calculation.
- 4. Select **Save**.

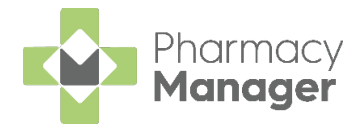

# **Updated Column Header Icon**

From the **eMessages** screen, we have updated the **Delivery** column header from to **Handout**:

| eMessages 💠                               |           |     | Acti | on by | end to PDM | Fro    |
|-------------------------------------------|-----------|-----|------|-------|------------|--------|
| Filter list by                            |           |     | Date | Rang  | je 👻       |        |
| All                                       |           |     |      |       |            |        |
| Only show messages awaiting current       | nt action |     |      |       |            |        |
| Name                                      | Handout   | 8 ( | 3 R  | 📆 E   | Expiry     | Action |
| 1 Mr Masood Clive Phillips                |           | 8   |      | 1     | 13/10/20   | 14/04/ |
| 2 Mr Ant Jason Brown                      |           | 8   |      | 1     | 13/10/20   | 14/04/ |
| P 3 Mr Jason Ant Phillips                 |           | 8   |      | 1     | 11/10/20   | 14/04/ |
| i Prescription Details 🖶 Print dispension | ng token  |     |      |       |            |        |

## Pharmacy First Phase 2 - Allowed Outcomes

When recording any UCF services, you will be limited in the **Outcomes** that you can select:

| Registration Details Service UCF Smoking Cessation excl. Varenicline Prescriber (A123) A 123 Consultation Details Outcome Advice Only Refer to GP | ePharm                         | acy            |                 |    |
|----------------------------------------------------------------------------------------------------|--------------------------------|----------------|-----------------|----|
| Service<br>UCF Smoking Cessation excl. Varenicline<br>Prescriber<br>(A123) A 123<br>Consultation Details<br>Outcome<br>Advice Only<br>Refer to GP | Registratio                    | on Details     |                 |    |
| UCF Smoking Cessation excl. Varenicline Prescriber (A123) A 123 Consultation Details Outcome Advice Only Refer to GP                              | Service                        |                |                 |    |
| Prescriber<br>(A123) A 123<br>Consultation Details<br>Outcome<br>Advice Only<br>Advice Only<br>Refer to GP                                        | UCF Smoki                      | ng Cessation e | xcl. Vareniclin | e  |
| (A123) A 123<br>Consultation Details<br>Outcome<br>Advice Only<br>Refer to GP                                                                     | Prescriber                     |                |                 |    |
| Consultation Details Outcome Advice Only Advice Only Refer to GP                                                                                  | (A123) A 123                   | 1              |                 |    |
| Advice Only<br>Advice Only<br>Refer to GP                                                                                                    | Consultati<br>O <u>u</u> tcome | on Details     |                 |    |
| Refer to GP                                                                                                    | Advice Only                    |                |                 | I` |
|                                                                                                    | Refer to GP                    |                |                 |    |

**Note**: This functionality requires a new configuration file to be automatically issued and functionality will not be active until this is deployed to 12.7.

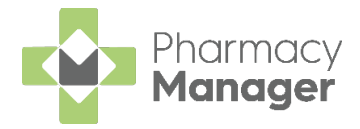

# **National MAR Chart**

We have introduced a National MAR chart for all MDS patients in Wales. To access the updated MAR Chart, from the **Nursing Home Details** screen:

1. From **Dosage system**, select **CPW**:

| 🖶 Monitored Dose | ige System - New Nursing Home 1        |                                                    |                            |
|------------------|----------------------------------------|----------------------------------------------------|----------------------------|
| Address Option   | ons eMAR Options                       |                                                    |                            |
|                  |                                        | Nursing Hom                                        | e Details 🗐                |
| Name:            | New Nursing Home 1                     | Phone:                                             |                            |
| Ward:            |                                        | <u>F</u> ax:                                       |                            |
| Address:         |                                        | Postcode                                           | 6                          |
|                  |                                        | $\frac{\blacksquare}{PR26}^{\Box} (\underline{6})$ |                            |
| Dosage system    | n:Nomad                                | Vee                                                | ks to supply: 1 🌲          |
| Print MAR:       | Nomad<br>Cogodim Px Own                | MAR                                                | s: 1 🗘                     |
| Repeat Presc     | ric Manrex                             | Cass                                               | ette sheets:               |
| Times:           | CPW                                    | Print Not i                                        | n Cassette <u>I</u> tems 🗌 |
| # Time           | Dose Codes                             |                                                    | <u></u>                    |
| 1 6AM            | EM 8H 4H Q M T                         |                                                    |                            |
| 2 10AM           | 12H 24H 4H Q MN B                      |                                                    |                            |
| 3 2PM            | 8H 4H 1                                |                                                    |                            |
| 5 10PM           | 4H Q<br>ABT AN BT N 12H 8H 4H Q MN T B |                                                    | -                          |
|                  |                                        |                                                    |                            |
|                  |                                        |                                                    | Clear Change               |
|                  |                                        | <u>)</u> elete <u>O</u> K                          | Cancel <u>A</u> pply       |

2. From Print MAR, select CPW A4 Portrait or CPW A4 Landscape:

| 😨 Monitored Dosage                          | System - New Nursing Home 1                                                                                                    |       |                               |                        | ×              |
|---------------------------------------------|----------------------------------------------------------------------------------------------------|-------|-------------------------------|------------------------|----------------|
| Address Nation                              | al MAR                                                                                                    |       |                               |                        |                |
|                                             |                                                                                                    | Ν     | lursing Hom                   | e Det                  | ails 🗐         |
| <u>N</u> ame:                               | New Nursing Home 1                                                                                                    |       | Phone:                        |                        |                |
| Ward:                                       |                                                                                                    |       | <u>E</u> ax:                  |                        |                |
| Address:                                    |                                                                                                    |       | Postcode:                     |                        |                |
|                                             |                                                                                                    |       | <b>PR26</b> ( <u>6</u> )      |                        |                |
| Dosage system                               | CPW                                                                                                    | Ŧ     | Wee <u>k</u>                  | s to supp              | ly: 4 🌲        |
| Print MAR:                                  | CPW A4 Portrait                                                                                                    | ] -   | MA <u>R</u> s                 | 5:                     | 1 🌲            |
| Repeat Prescrip<br><u>T</u> imes:<br># Time | Cegedim Rx Own A4 Portrait<br>Cegedim Rx Own A4 Landscape<br>Cegedim Rx Own Enhanced A4 Portrait<br>Cegedim Rx Own Enhanced A4 Landscape<br>Cegedim Rx Own Cutern A4 Portrait |       | Cass <u>e</u><br>Print Not in | ette sheet<br>Cassette | s:             |
| 1 6AM<br>2 10AM<br>3 2PM<br>4 6PM           | Manrex Standard (4 weeks)<br>Manrex Custom 1<br>CPW A4 Portrait<br>CPW A4 Landscape                                                                                           | ~     |                               |                        |                |
| 5 10PM                                      | ABT AN BT N 12H 8H 4H Q MN T B                                                                                                    |       |                               |                        | ~              |
|                                             |                                                                                                    |       |                               | Clear                  | <u>C</u> hange |
|                                             |                                                                                                    | elete | e <u>O</u> K (                | Cancel                 | Apply          |
|                                             |                                                                                                    |       |                               |                        |                |

- 3. Select Apply Apply.
- 4. The updated MAR chart is now available to use.

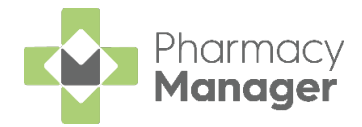

# **MDS Community Patient Grouping**

Care homes can now be set up as a **Community Patient Group** which allows the grouping of community patients. This allows organisation of community patients and provides the ability to print MAR sheets and send eMAR in bulk.

To create a Community Patient Group:

1. From the **Pharmacy Manager Side Navigation Bar** select **MDS**. The **MDS** screen displays:

| MDS<br>Care Homes Co | mmunity Patient |                   |                           | i≡ Option                | i≡ Patie              | nt 📃 Prin                     | nt |
|----------------------|-----------------|-------------------|---------------------------|--------------------------|-----------------------|-------------------------------|----|
| Care home:           | _ 0             |                   | New Home ( <u>k</u> )     | Alt+K                    | :<br>21 to 19/06/2021 |                               |    |
|                      |                 |                   |                           | Edit Current Period      | Ctrl+P                | 2110 18/00/2021               |    |
| Last Name            | First Name      | Sex Dispensed MAR | Cassette Labeis           | Refresh Dispensing Times | Alt+R                 | ent Print<br>21 to 18/06/2021 |    |
|                      |                 |                   | Update No. Of Cassette Sh | eets Alt+U               |                       |                               |    |
|                      |                 |                   |                           | Remove Empty Future Cycl | es                    |                               |    |

- 2. Select Options New Home.
- 3. Select the Community Patient Group option:

| 🚱 Monitored Dosa | ge System - New Norsing Home 1      |               |                                       |
|------------------|-------------------------------------|---------------|---------------------------------------|
| Address Optio    | ons Enhanced eMAR Options           |               |                                       |
|                  |                                     | Ν             | lursing Home Details 貰                |
| <u>N</u> ame:    | Community - Week A                  |               | P <u>h</u> one:                       |
| Ward:            |                                     |               | <u>F</u> ax:                          |
| Address:         |                                     |               | Postcode:                             |
|                  |                                     |               | PR26 (6)<br>Weeks to supply: 4 ♀      |
| Dosage system    | n: Cegedim Rx Own                   |               | MARs: 1                               |
| Print MAR:       | Cegedim Rx Own Enhanced A4 Portrait |               | Cassette sheets: 4                    |
| Repeat Presc     | ription Reguest sheets: 0           |               | Print Not in Cassette Items           |
| Times:           |                                     |               | Community Patient Group 🖌             |
| # Time           | Dose Codes                          |               | Â                                     |
| 1 MORN           | EM 8H 4H Q M T                      |               |                                       |
| 2 BFST           | 12H 24H 4H Q MN B                   |               |                                       |
| 3 NOON<br>4 TEA  | 6PM 4H Q                            |               |                                       |
| <                | or in a rea                         |               | · · · · · · · · · · · · · · · · · · · |
|                  |                                     |               |                                       |
|                  |                                     |               | Clear <u>C</u> hange                  |
|                  |                                     | <u>D</u> elet | e <u>O</u> K Cancel <u>A</u> pply     |

4. Enter Name, Dosage System, Print MAR, Weeks to supply and Cassette Sheets as required.

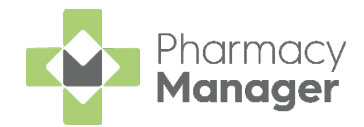

5. Select **OK** OK. The Start Date screen displays:

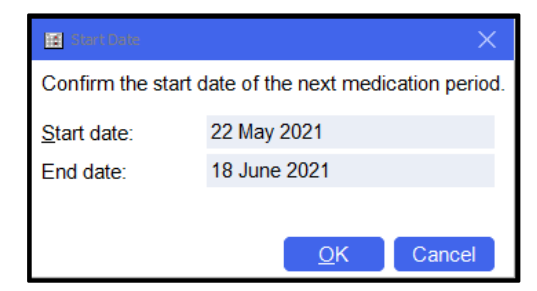

6. Enter the cycle Start Date.

The Community Patient Group shows as a care home:

| Phar | nacy Manager       |                |              |           |        |               |        |           | — C                      |
|------|--------------------|----------------|--------------|-----------|--------|---------------|--------|-----------|--------------------------|
|      | File Tools Hel     | p 📃 Qu         | uick Actions | s Patient | - Sear | ch for a pati | ent    | Q         |                          |
|      |                    |                |              |           |        |               |        |           |                          |
|      | MDS                | pupitu Patiant |              |           |        |               |        |           |                          |
|      | Care Homes Com     | nunity Fatient |              |           |        |               |        | : Options | 📃 Patient 📃 Print        |
|      | Care home:         |                |              |           |        |               |        |           | Period:                  |
|      | Community - Week A | - <b>()</b>    |              |           |        |               |        |           | 22/05/2021 to 18/06/2021 |
|      | Last Name          | First Name     | Sex          | Dispensed | MAR    | Cassette      | Labels |           |                          |
|      | 1 Smith            | Alan           | Male         | 0         | 8      | 8             | N/A    |           |                          |
|      | 2 Green            | Gary           | Male         |           | 8      | 8             | N/A    |           |                          |
|      | 3 Green            | Gemma          | Female       |           | 8      | 8             | N/A    |           |                          |
|      | 4 Smith            | Tom            | Male         |           | 8      | 8             | N/A    |           |                          |
|      |                    |                |              |           |        |               |        |           |                          |
|      |                    |                |              |           |        |               |        |           |                          |
|      |                    |                |              |           |        |               |        |           |                          |
|      |                    |                |              |           |        |               |        |           |                          |
|      |                    |                |              |           |        |               |        |           |                          |
|      |                    |                |              |           |        |               |        |           |                          |
|      |                    |                |              |           |        |               |        |           |                          |
|      |                    |                |              |           |        |               |        |           |                          |
|      |                    |                |              |           |        |               |        |           |                          |
|      |                    |                |              |           |        |               |        |           |                          |
|      |                    |                |              |           |        |               |        |           |                          |
|      |                    |                |              |           |        |               |        |           |                          |
|      |                    |                |              |           |        |               |        |           |                          |
|      |                    |                |              |           |        |               |        |           |                          |
|      |                    |                |              |           |        |               |        |           |                          |
|      |                    |                |              |           |        |               |        |           |                          |
|      |                    |                |              |           |        |               |        |           |                          |
|      |                    |                |              |           |        |               |        |           |                          |
|      |                    |                | -            |           |        |               |        |           |                          |

7. New patients can be added by selecting **Add patient to home** 

• Add patient to home and searching for the patient.

**Note** - Any patients added to the group will all use the same Dosage System, MAR settings and Cycle dates.